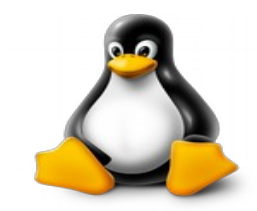

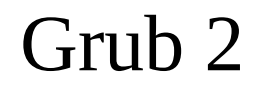

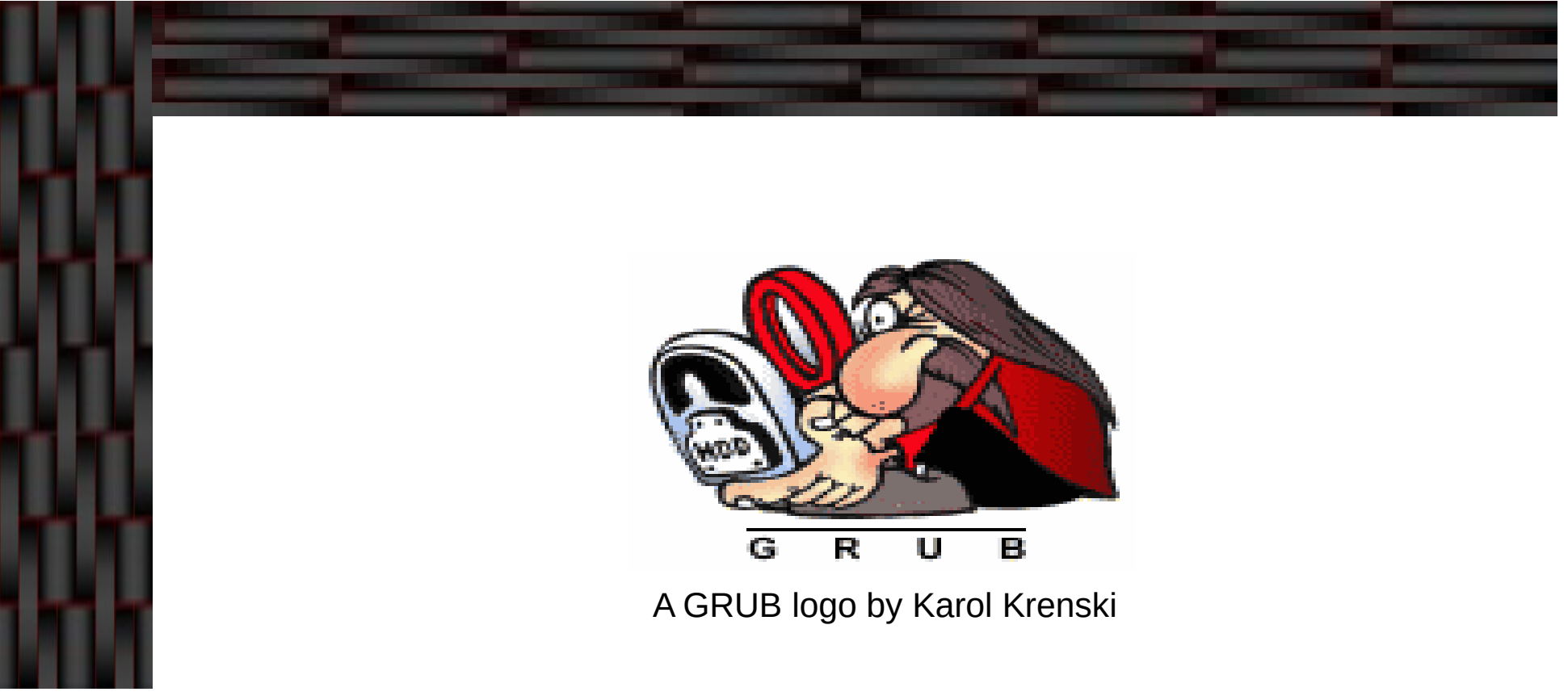

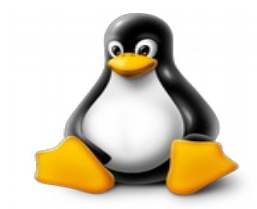

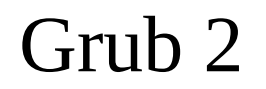

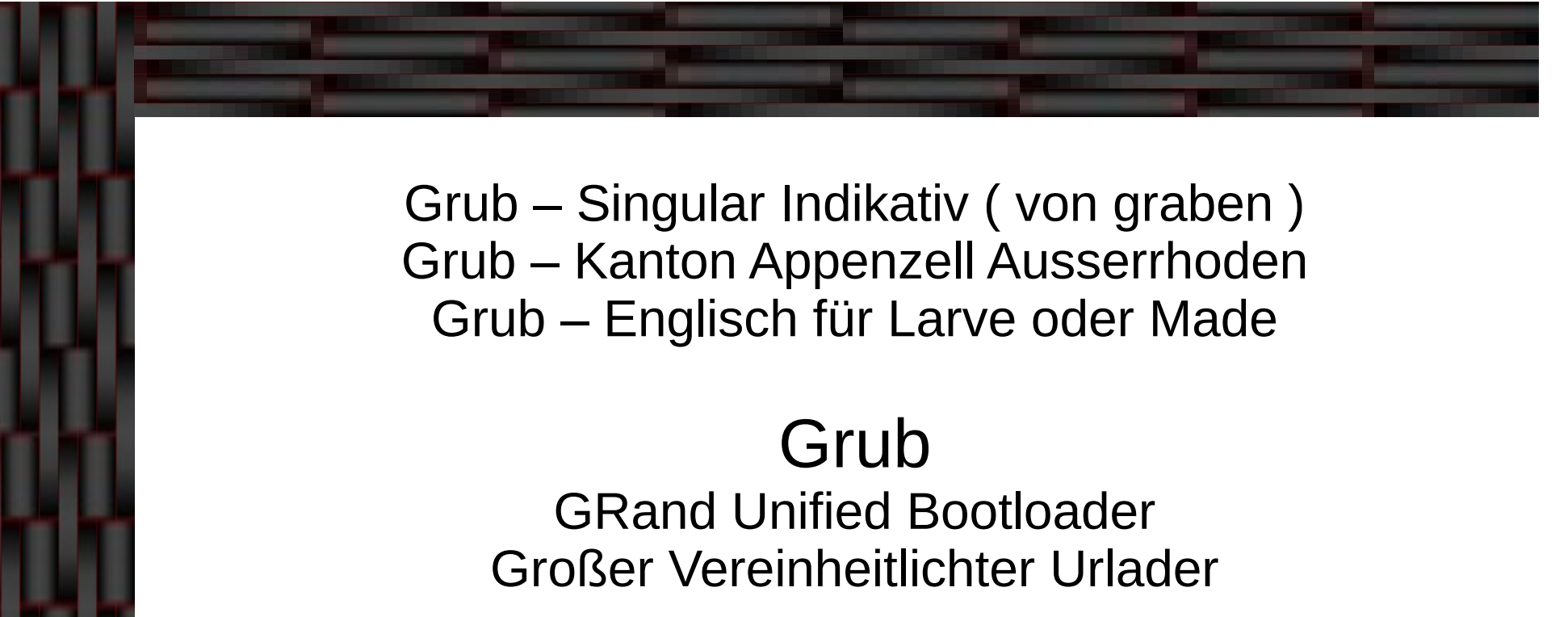

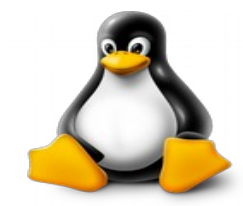

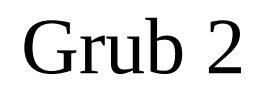

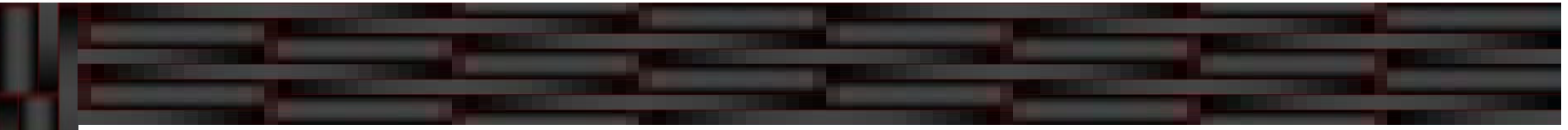

- Was ist Grub 2
- Wie reiht sich Grub im Bootvorgang ein
- Das Grub Menü und die Konfiguration
- Die Grub Shell
- Rettung über Super Grub2 Disk
- Reparatur des Systems
- Mehr Informationen nötig?

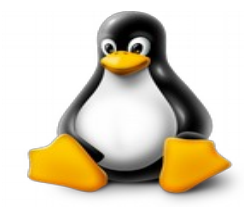

## Was ist Grub 2

- - Grub ist ein freies Bootloader Programm zum Starten von unixartigen Betriebssystemen.
  - Grub steht unter der GPL Lizenz.
  - Grub unterstützt Multi-Boot-System (Linux und Windows auf einem System).
  - Einsetzbar auf
    - > Festplatten, Disketten, CD/DVD Rom, Flash-Drives

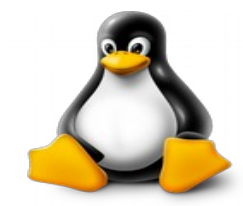

## Was ist Grub 2

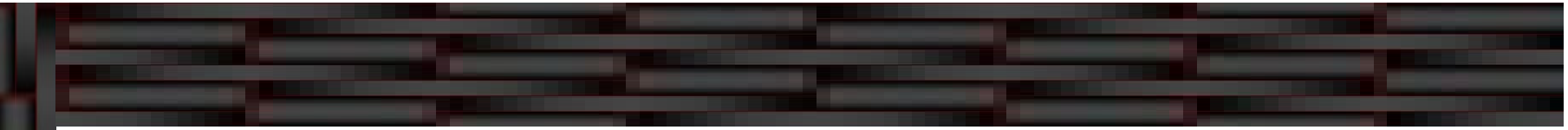

- Grub unterstützt die Dateisysteme: ext2, ext3, UFS, UFS2, ReiserFS, FAT, JFS, Minix, FFS, XFS (ext4 durch Patches).
- Grub 2 unterstützt zusätzlich noch ext4, zfs, btrfs und LVM Partitionen.
- Grub verfügt über einen eingebauten Kommandozeileninterpreter (Grub Shell).
- Verfügbar für X86, AMD64, PowerPC, ARM, ARM64.

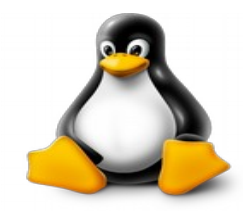

# Grub 2 im Bootvorgang

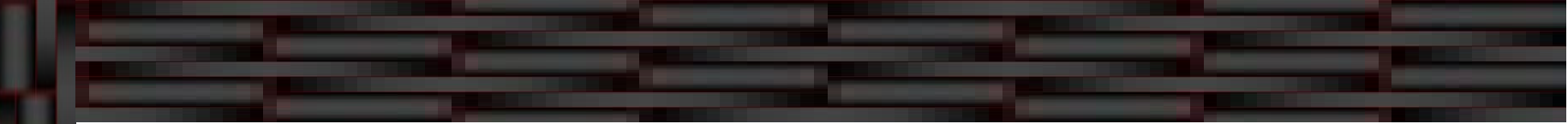

- BIOS
  - POST (Power On Self Test)
  - Start des Bootloaders im MBR
- /boot/grub
  - Auslesen von grub.cfg
  - Erstellen der Ramdisk (initramfs)

MBR

Kernel

Start von

Start von

Kernel

- Start von Stage1 des Bootloaders
- Lade boot.img Größe max 440B

/boot/vmlinuz-Kernel

/boot/initrd.img-

- Bios\_grub
  - Start von Stage2 des Bootloaders
  - Lade core.img (Kernel.img + Module)
- System
  - Laden der Module und Treiber über /sbin/init
  - Einbinden der Partritionen aus /etc/fstab

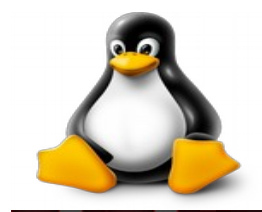

#### Grub 2 im Bootvorgang

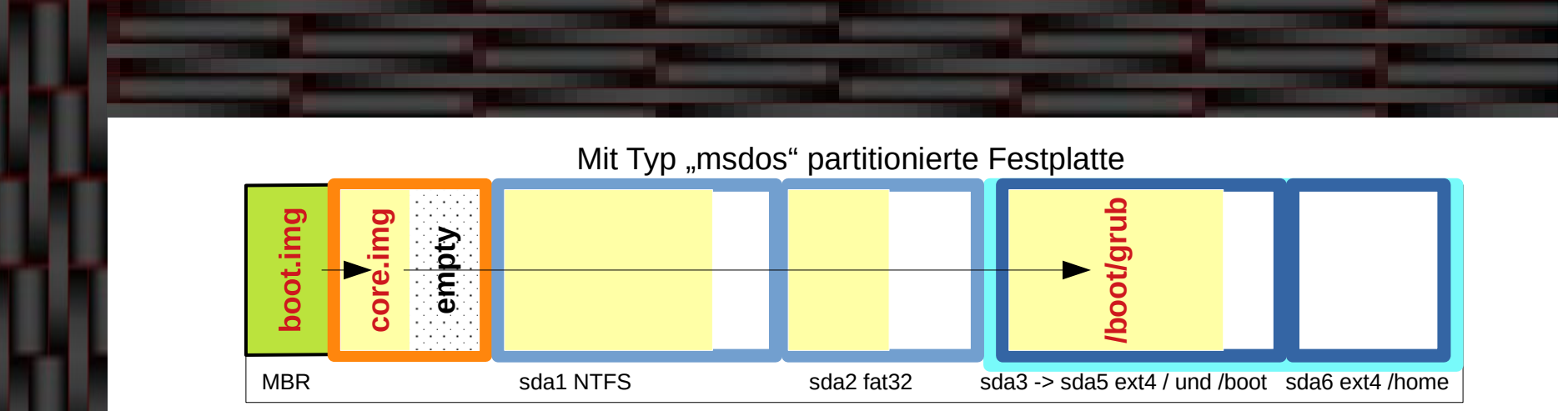

Mit Typ "gpt" partitionierte Festplatte

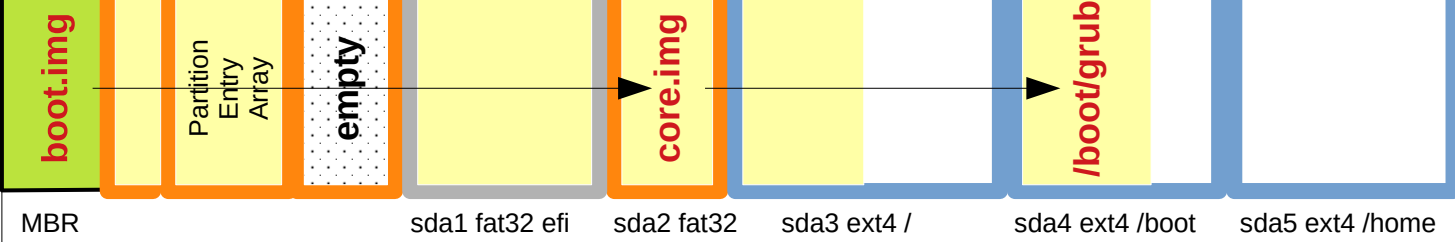

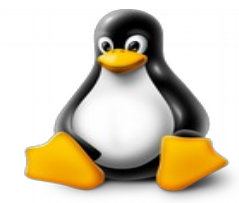

#### Grub 2 Menü

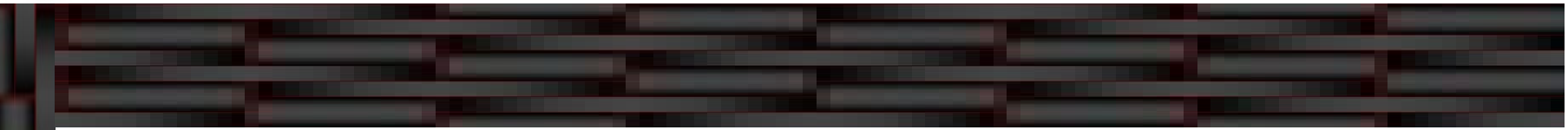

#### Grub Menü

- Sollte das Menü nach dem Start nicht angezeigt werden, dann ist nach dem POST (Power On Self Test) die SHIFT bzw. Umschalttaste oder auch die ESC-Taste gedrückt zu halten.
- Im Menü kann mit den Pfeiltasten navigiert und mit ENTER kann eine Auswahl getroffen werden.
- > Mit der Taste ,E' kann ein Eintrag editiert werden.
- > Editierte Einträge werden mit STRG-X bestätigt.
- Veränderungen wirken nur temporär und gehen beim Neustart verloren.

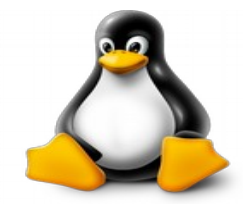

# Grub 2 Konfiguration

- - Konfiguration von Grub erfolgt in der Datei /etc/default/grub mittels Editor.
  - Die Datei /boot/grub/grub.cfg soll nicht f
    ür die eigene Bearbeitung angefasst werden.
  - Die Datei /boot/grub/grub.cfg wird erzeugt durch
     sudo update-grub
  - Um eine Vorschau der Grub Konfiguration zu bekommen, ruft man folgenden Befehl auf

- sudo grub-mkconfig

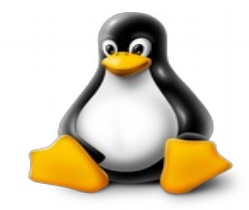

#### Grub 2 Konfiguration

#### Die Datei /etc/default/grub

# If you change this file, run 'update-grub' afterwards to update # /boot/grub/grub.cfg. # For full documentation of the options in this file, see: # info -f grub -n 'Simple configuration'

GRUB\_DEFAULT=0
GRUB\_TIMEOUT=5
GRUB\_DISTRIBUTOR=`lsb\_release -i -s 2> /dev/null || echo Debian`
GRUB\_CMDLINE\_LINUX\_DEFAULT="quiet resume=UUID=0294359f-5d5d-45c5-995e-18d619f472f4 systemd.show\_status=1"
GRUB\_CMDLINE\_LINUX=""

# Uncomment to enable BadRAM filtering, modify to suit your needs # This works with Linux (no patch required) and with any kernel that obtains # the memory map information from GRUB (GNU Mach, kernel of FreeBSD ...) #GRUB\_BADRAM="0x01234567,0xfefefefe,0x89abcdef,0xefefefef"

# Uncomment to disable graphical terminal (grub-pc only)
#GRUB\_TERMINAL=console

# The resolution used on graphical terminal # note that you can use only modes which your graphic card supports via VBE # you can see them in real GRUB with the command `vbeinfo' #GRUB\_GFXMODE=640x480

# Uncomment if you don't want GRUB to pass "root=UUID=xxx" parameter to Linux #GRUB\_DISABLE\_LINUX\_UUID=true

# Uncomment to disable generation of recovery mode menu entries
#GRUB\_DISABLE\_RECOVERY="true"

# Uncomment to get a beep at grub start
#GRUB\_INIT\_TUNE="480 440 1"

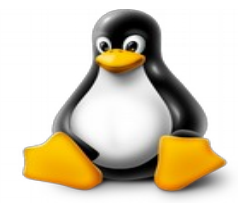

# Grub 2 Konfiguration

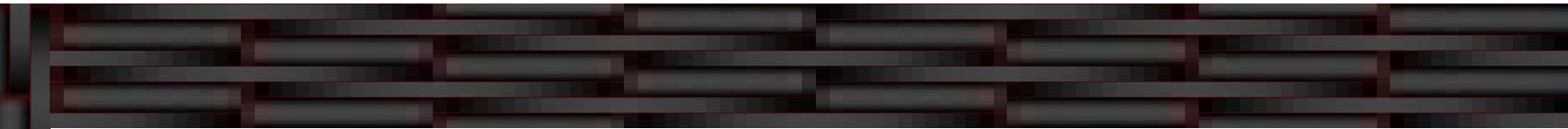

- Skripte in /etc/grub.d
  - > 00\_header
    - → Grundeinstellungen aus /etc/default/grub
  - 05\_debian\_theme
    - Liefert das Aussehen vom Grub 2 Menü (Debian spezifisch)
  - > 10\_linux
    - Menüeinträge mit den in /boot vorhandenen Kernel Images in Abhängigkeit von /etc/default/grub
  - 20\_linux\_xen
  - > 20\_memtest86+
    - Menüeinträge für den Test des RAM Speichers
  - 30\_os-prober
    - → Menüeinträge für andere Kernel Images oder Betriebssysteme wie z.B. Windows
  - > 40\_custom
  - 41\_custom
    - J Eigene Konfigurationsdateien

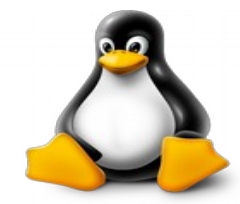

#### Grub 2 Shell

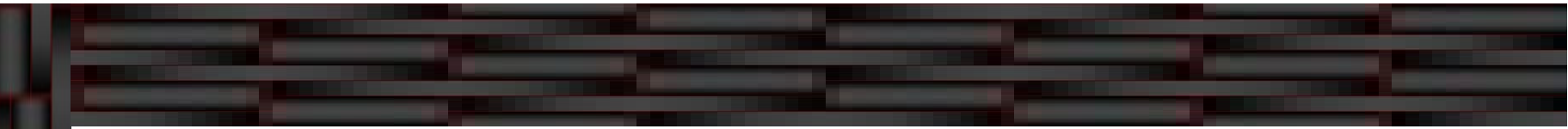

#### • Die Grub Shell

- Kommandozeile (CLI Command Line Interface)
- Erreichbar über die Taste ,c' während das Grub Menü angezeigt wird
- Wird auch aufgerufen, wenn Grub 2 die Datei grub.cfg nicht finden kann

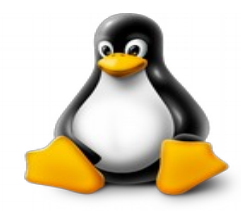

### Grub 2 Shell

- - Hilfe aufrufen (seitenweise)
    - > pager=1
    - > help
  - Bootdateien finden
    - search -f /boot/grub/grub.cfg
  - Versuch, das Modul normal.mod zu laden
    - insmod normal
  - Den zu startenden Kernel auswählen
    - linux /vmlinuz root=/dev/sdXY ro

- Überblick über die Datenträger
  - > Is
- Root Partition setzen
  - set root=(hdx,y)
  - set home=(hdx,y)
- Bei Erfolg von insmod, Grub 2 Menü starten
  - > normal
- Den Pfad zur Ramdisk Datei angeben
  - initrd /initrd.img

- Umgebungsvariablen setzen
  - > set
- Prefix setzen
  - set prefix=(hdx,y)/ boot/grub
- Bei Misserfolg, das Modul linux.mod laden
  - Insmod linux
- Das System daraufhin versuchen zu booten
  - > boot

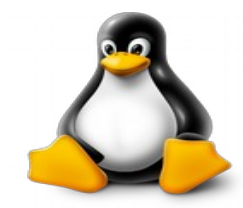

## Super Grub2 Disk

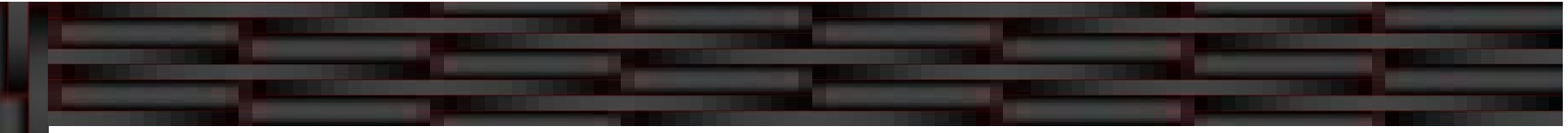

- Rettung über Super Grub2 Disk
  - Bootet vom USB-Stick oder CD
  - Detektiert Betriebssysteme
  - Detektiert Konfigurationsdateien (grub.cfg)
  - Detektiert Grub 2 Installationen
  - Support von LVM, RAID, PATA, USB
  - Bietet Menü gesteuerte Unterstützung
  - Für Einsteiger geeignet

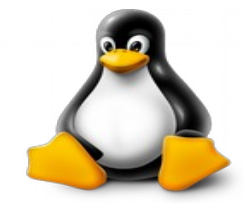

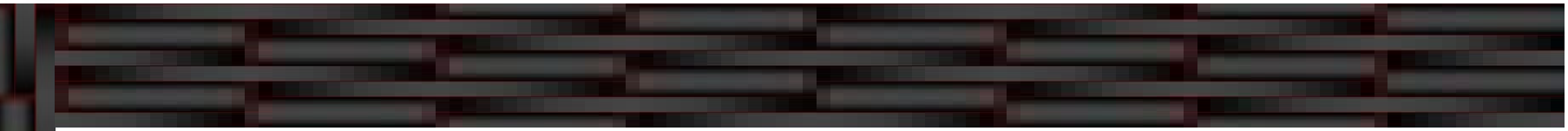

- Bootet das System nicht automatisch, so kann das System über 2 Arten wieder repariert werden
  - Reparatur im laufenden System
    - Dies trifft zu, wenn man z.B. mittels Grub Shell oder SG2D das System wieder zum booten gebracht hat
  - Reparatur mittels Desktop-CD
    - → Wenn kein Starten des Systems möglich ist
    - Starten mit einer Live-CD bzw. Live-USBStick

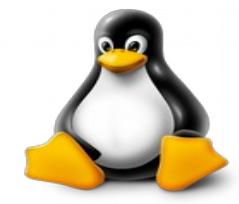

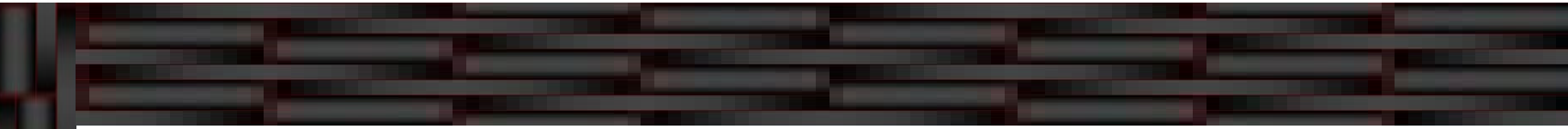

- Reparatur im laufenden System
  - Grub 2 vollständig neu installieren
    - sudo grub-install /dev/sdX
  - Funktioniert die Neuinstallation nicht richtig, dann kann evtl. eine Reinstallation helfen
    - System updaten
      - sudo apt-get update
  - > Dann Abhängig von der Installation
    - → Bios-Installation
      - sudo apt-get --reinstall install grub-common grub-pc os-prober # grub-gfxpayload-lists
    - ➡ EFI-Installation
      - sudo apt-get --reinstall install grub-common grub-efi-amd64 os-prober

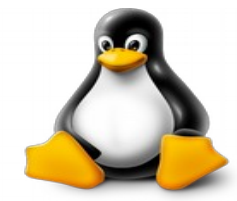

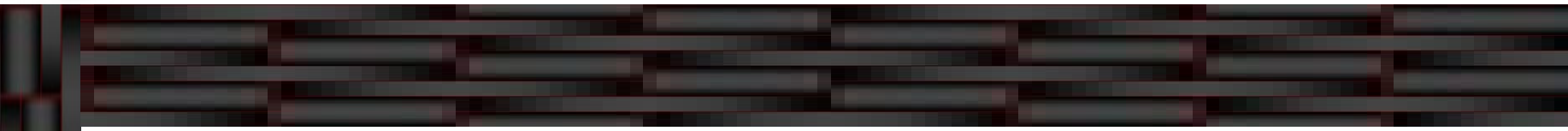

- Reparatur im laufenden System
  - Die Konfigurationsdateien neu erstellen lassen bzw. aktualisieren
    - Die Konfiguration f
      ür das Auswahl-Men
      ü ermitteln und in die Datei grub.cfg 
      übertragen
      - sudo update-grub
  - Nun pr
    üfen, ob die relevanten Konfigurationen richtig angelegt wurden (grub.cfg)
  - System neu starten

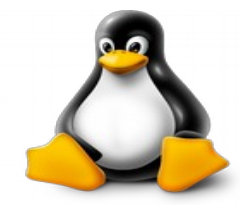

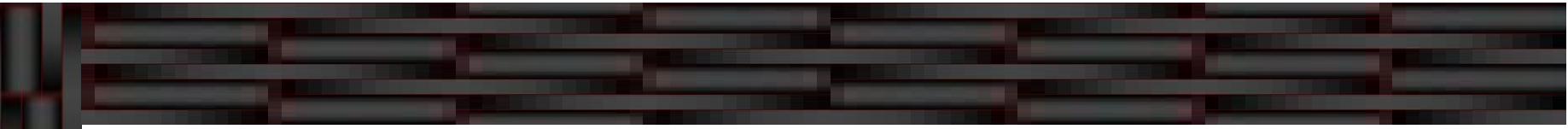

- Reparatur mittels Desktop-CD
  - chroot-Methode
    - Als Erstes müssen die relevanten Partitionen eingehängt werden (Root Partition)
      - sudo mount /dev/sdXY /mnt
    - Wenn eine separate Boot-Partiton verwendet wird, so muss diese ebenfalls eingehängt werden (Bei BIOS Boot)
      - sudo mount /dev/sdXY /mnt/boot
    - → Bei UEFI Boot
      - sudo mount /dev/sdXY /mnt/boot/efi

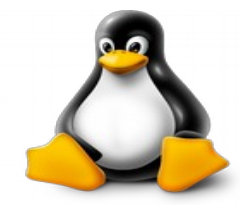

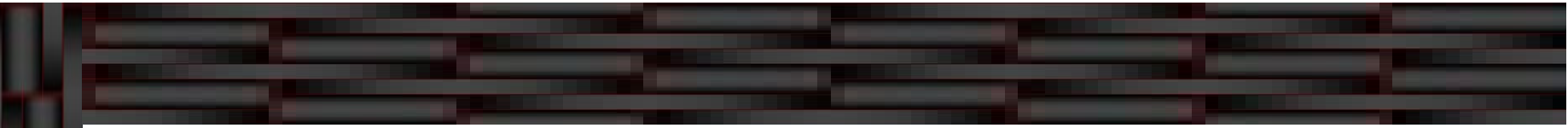

- Reparatur mittels Desktop-CD
  - Chroot-Methode
    - → Vorbereitung und Wechsel in die chroot-Umgebung
      - sudo mount -o bind /dev /mnt/dev
      - sudo mount -o bind /sys /mnt/sys
      - sudo mount -t proc /proc /mnt/proc
      - sudo cp /proc/mounts /mnt/etc/mtab
      - sudo chroot /mnt /bin/bash

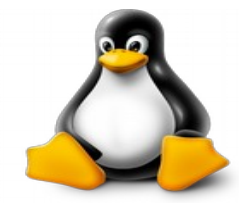

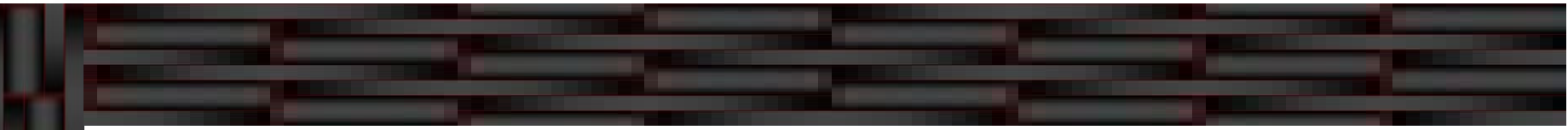

- Reparatur mittels Desktop-CD
  - Chroot-Methode
    - Installieren von Grub in den MBR sowie nach /boot/grub
      - grub-install /dev/sdX
    - → Bei UEFI Boot kann die Angabe von /dev/sdX wegfallen
      - grub-install
    - Anschließend erstellt man die Datei /boot/grub/grub.cfg neu und startet dann das System neu
      - upate-grub

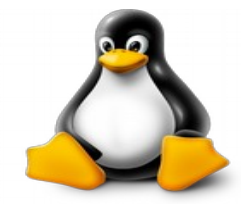

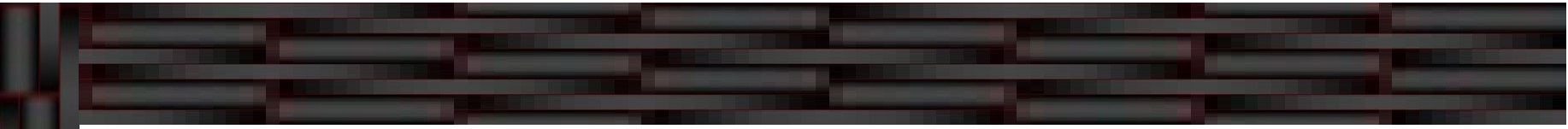

- Reparatur mittels Desktop-CD
  - Root-Directory-Methode
    - Als Erstes müssen wieder die relevanten Partitionen eingehängt werden (siehe dazu chroot-Methode)
    - → Devices von USB/CD Live-System einbinden
      - sudo mount --bind /dev/ /mnt/dev
    - Jetzt reinstalliert man GRUB 2 in den MBR des entsprechenden Datenträgers
      - sudo grub-install --boot-directory=/mnt/boot /dev/sdX

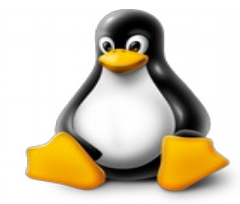

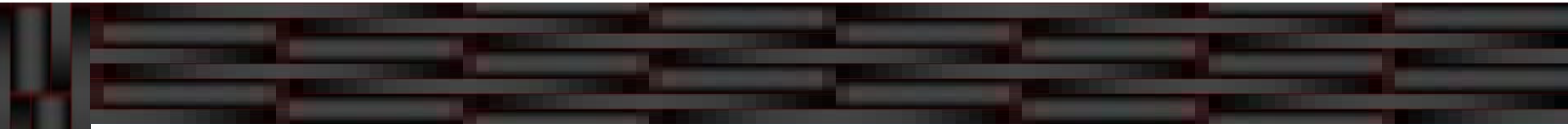

- Reparatur mittels Desktop-CD
  - Root-Directory-Methode
    - Um die Datei grub.cfg wieder auf den neuesten Stand zu bringen
      - sudo update-grub
    - Nun sollte auch hier nach einem Neustart das System wieder richtig booten

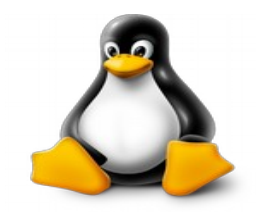

# Mehr Informationen nötig?

Grub 2 Wikipedia https://de.wikipedia.org/wiki/Grand Unified Bootloader Grub 2 Ubuntuusers Wiki https://wiki.ubuntuusers.de/GRUB 2/ Grub 2 Entwicklerseite http://www.gnu.org/software/grub/ Super Grub Disk Entwicklerseite https://www.supergrubdisk.org/ ArchLinux Wiki

https://wiki.archlinux.org/index.php/GRUB/Tips and tricks

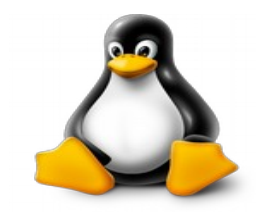

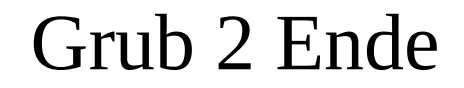

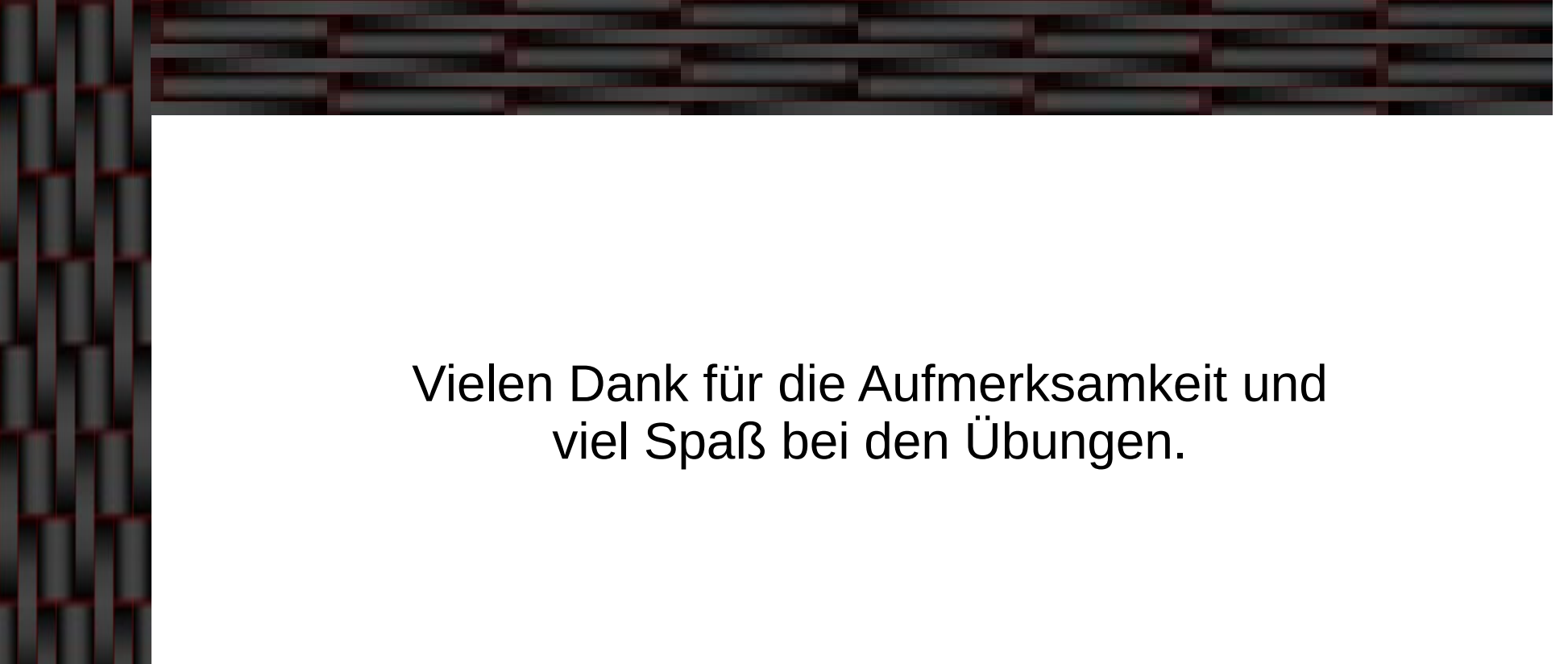